## **My Axactor**

#### Información sobre la nueva normativa europea PSD2

Desde AXACTOR nos gustaría recordarle que <u>desde enero de 2021 estamos aplicando la nueva</u> <u>directiva europea PSD2</u> que regula los servicios de pago electrónicos con el objetivo de mejorar la seguridad online y la protección en las operaciones de pagos realizadas a través de internet.

#### ¿Cómo le afecta la nueva normativa PSD2 en los pagos a través de nuestro portal?

Con el fin de mejorar la seguridad en sus pagos, es posible que la entidad de su tarjeta le solicite una **nueva verificación** durante el proceso de pago.

- 1. Deberá introducir los datos de la tarjeta con la que va a realizar el pago.
- 2. Es posible que la nueva validación sea introduciendo un código temporal de un solo uso (que recibirá vía SMS) o que tenga que realizar la validación desde tu teléfono directamente en la aplicación de la entidad de su tarjeta.
- 3. Una vez realizada la validación se realizará el pago.

Si tiene alguna duda, póngase en contacto con la entidad de su tarjeta y siga sus indicaciones para la validación.

## Guía para el usuario.

- I. Cómo acceder al portal My Axactor
- 2. Cómo crear un plan de pago personalizado
- 3. Cómo iniciar un pago, sin registrarse o iniciar sesión, usando un Enlace de pago
- 4. Cómo iniciar un pago, sin registrarse o iniciar sesión, usando un código de pago
- 5. Cómo iniciar un pago autorizado que tenga un Plan de Pago activo
- 6. Cómo iniciar un Pago autorizado sin tener un Plan de Pago activo
- 7. Cómo usar la página de pago
- 8. Cómo enviar una Solicitud de Contacto
- 9. Cómo ver las notificaciones
- 10. Cómo añadir nuevos datos de contacto
- 11. Cómo cargar documentos
- Diccionario de términos

### I. Cómo acceder al portal My Axactor

Acceda a la página de inicio de sesión del portal "My Axactor" desde la url: <u>https://my.axactor.es/</u> y haga clic en "Acceder"

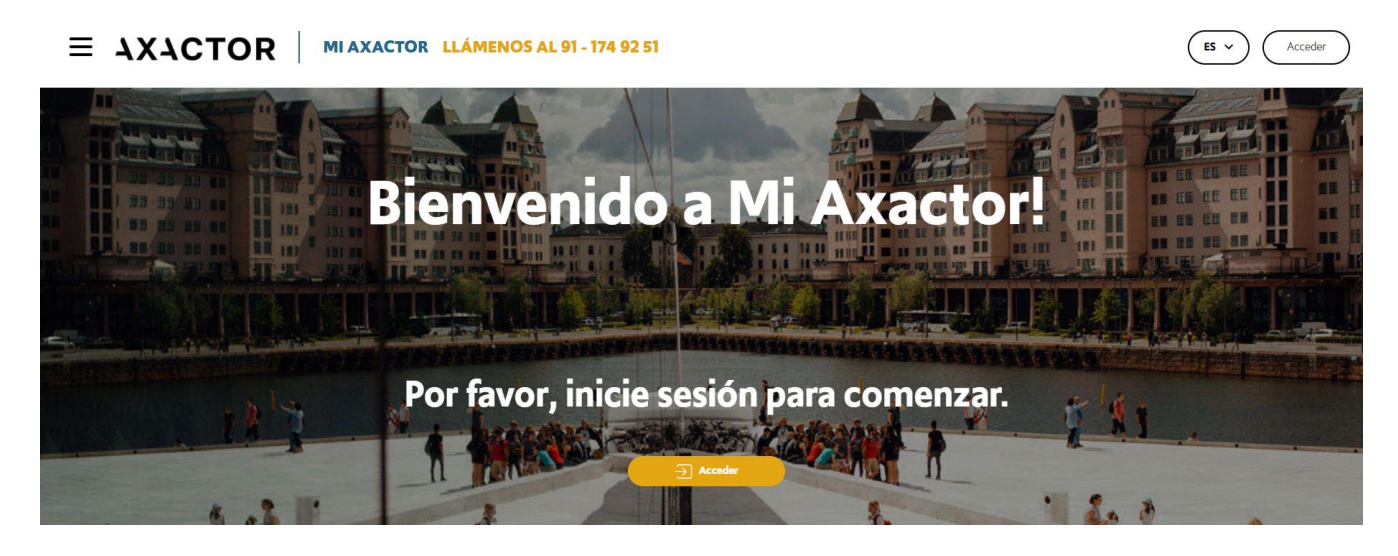

**IMPORTANTE**: Con el nuevo proceso de inicio de sesión necesitará solicitar un código de acceso cada vez que quiera acceder al portal **My Axactor**.

Y Recuerde que el código de acceso tendrá una validez de 10 minutos para poder acceder al portal. Si tras ese tiempo no ha accedido, deberá solicitar un nuevo código.

Existen dos formas para solicitar un código de acceso:

#### I. Solicitándolo a uno de nuestros gestores.

Para ello, simplemente póngase en contacto con nosotros a través del teléfono 91-1749251. Uno de nuestros gestores le identificará y le enviará inmediatamente un código de acceso vía SMS o e-mail.

| <b>A a</b>                         | adar                      |
|------------------------------------|---------------------------|
| AC                                 | ceder                     |
| Identificación (DNI, NIE or CIF)   |                           |
|                                    | ×                         |
| ¿No tiene cuenta? Llámenos al 91 - | 174 92 51.                |
| Código de acceso                   |                           |
|                                    | <b>≈</b> ×                |
| Aceptar términos y condicion       | <u>105</u>                |
|                                    | Acceder                   |
| Guía do ucuario                    | Solicitor códico do posso |

Una vez haya recibido el código de acceso podrá acceder a nuestro portal simplemente introduciendo su DNI, NIE o CIF junto con el código de acceso recibido y haciendo clic en "Acceder". No olvide aceptar los términos y condiciones.

2. Solicitándolo usted mismo a través del portal.

Para ello, haga clic en "Solicitar código de acceso"

| ~                                | ceuei                                                                                                    |
|----------------------------------|----------------------------------------------------------------------------------------------------|
| Identificación (DNI, NIE or CIF) |                                                                                                    |
|                                  | ×                                                                                                    |
| ¿No tiene cuenta? Llámenos al 91 | - 174 92 51.                                                                                                    |
| Código de acceso                 |                                                                                                    |
|                                  | <b>\%</b> ×                                                                                                    |
| Aceptar términos y condici       | ones                                                                                                    |
|                                  | and the second second second second second second second second second second second second second second second |

Será redirigido a la siguiente página.

| dentificación (DNI, NIE or CIF) |   |
|---------------------------------|---|
|                                 | × |
| Teléfono móvil                  |   |
|                                 | × |
| Dirección de email              |   |
|                                 | × |
|                                 |   |
| Aceptar términos y condiciones  |   |

Introduzca su DNI, NIE o CIF junto con al menos, un número de teléfono o una dirección de e-mail; no olvide aceptar los términos y condiciones. Después, haga clic en el botón "Siguiente".

Si la validación se realiza correctamente, es decir los datos introducidos se encuentran en nuestro sistema, recibirá de forma inmediata un código de acceso.

| Aceptar término:       | <u>s y condiciones</u>         |
|------------------------|--------------------------------|
|                        | Su código expirará en 00:08:51 |
|                        | Acceder                        |
| <u>Guía de usuario</u> | Solicitar código de acceso     |

En caso de que los datos introducidos no puedan ser validados, se le solicitará que se ponga en contacto con nosotros para que podamos validar su teléfono o e-mail.

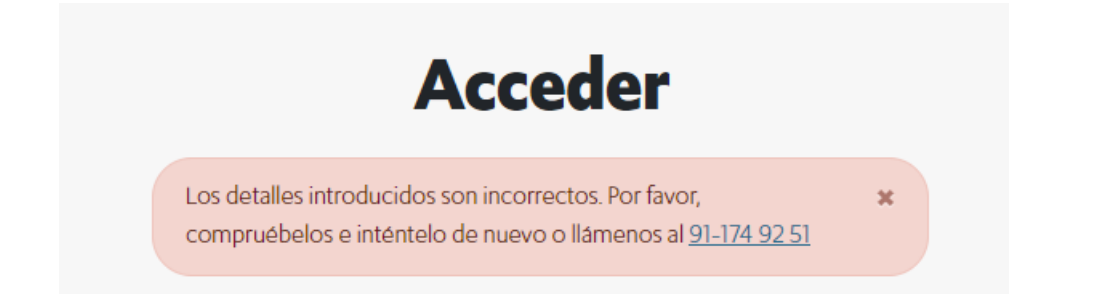

Una vez haya recibido el código de acceso, podrá acceder a nuestro portal simplemente introduciendo su DNI, NIE o CIF junto con el código de acceso recibido y haciendo clic en "Acceder". No olvide aceptar los términos y condiciones.

| dentificación (DNI, NIE or  | CIF)                                  |
|-----------------------------|---------------------------------------|
|                             | · · · · · · · · · · · · · · · · · · · |
| No tiene cuenta? Llámen     | os al 91 - 174 92 51.                 |
| Código de acceso            |                                       |
|                             | Ø                                     |
|                             |                                       |
| Aceptar términos y c        | ondiciones                            |
| <u>Aceptar términos y c</u> | Acceder                               |

### 2. Cómo crear un plan de pago personalizado

- Navegue a la página de Planes de pago.
- Haga clic en el botón Petición de Plan de Pago

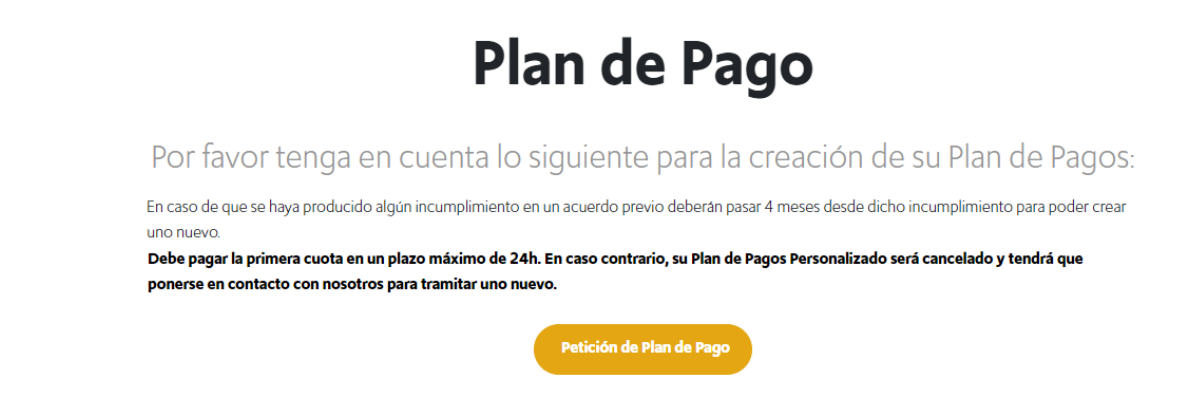

• Se mostrará la lista de casos disponibles para agregar al plan de pago.

| Personalizar un Plan de Pago                      |
|---------------------------------------------------|
| Casos disponibles                                 |
| Caso 0000001150810113: Importe deuda 2056.63 EUR  |
| Caso 04021950401081008: Importe deuda 2214.34 EUR |
| Caso 05402320417701005: Importe deuda 354.47 EUR  |
| Caso 01FI12033765: Importe deuda 8699 EUR         |
| Cancelar Calcular Plan de Pago                    |

- Seleccione los casos que se incluirán en el plan y haga clic en el botón Calcular Plan de Pago.
- La lista de cuotas y el importe de cada una se mostrarán en una tabla.
- Usted podrá aumentar o disminuir la cantidad de cada cuota (cumpliendo los valores mínimos permitidos), así como el número de cuotas (de nuevo, cumpliendo con los valores mínimos permitidos).

| Ca      | so 05402320   | )417701005: I | mporte deuc | da 354.47 EUR       |                      |               |
|---------|---------------|---------------|-------------|---------------------|----------------------|---------------|
| Ca      | iso 01FI12033 | 765: Importe  | deuda 8699  | EUR                 |                      |               |
| )atos d | el Plan de Pa | igo           |             |                     | Tot                  | al 354,47 EUF |
| Iguala  | ar Importe    |               | Fe<br>ve    | cha de<br>ncimiento | Número del<br>Pago   |               |
|         | $\odot$       | 118.16        | •           | 27-03-2021          | 1                    | Ŵ             |
|         | $\odot$       | 118.16        | ÷           | 27-04-2021          | 2                    | Ŵ             |
|         | $\odot$       | 118.15        | •           | 27-05-2021          | 3                    | Ŵ             |
|         |               |               |             |                     | Tot                  | al 354,47 EUF |
|         | Cancelar      |               |             | G                   | Confirmar Plan de Pa | go            |

• Una vez completado el plan de pago, usted podrá **Confirmar Plan de Pago**.

# 3. Cómo iniciar un Pago, sin registrarse o iniciar sesión, usando el Enlace de Pago

 Cuando haya recibido un enlace de pago por SMS o correo electrónico, <u>pinchando en el</u> <u>enlace</u> será remitido a la página de pago del Portal (<u>ver punto 7. ¿Cómo usar la página de</u> <u>pago?</u>).

Nota:

- Se le permite usar un código de pago varias veces a menos que sea invalidado.
- Si el código no es válido, deberá solicitar un nuevo código de pago.

| 13.98 |                                 |
|-------|---------------------------------|
| 10,00 | EUR                             |
| AB    |                                 |
|       | la gestión de créd<br><u>AB</u> |

# 4. Cómo iniciar un pago, sin registrarse o iniciar sesión, usando el código de pago

- Puede recibir un código de pago a través de un agente telefónico (verbalmente) o incluso impreso en una carta.
- En este caso, deberá pulsar en el enlace <u>Paga aquí con Quick Pay!</u>, introducir el código de pago recibido y hacer clic en el botón **Ir a la página de pago**.

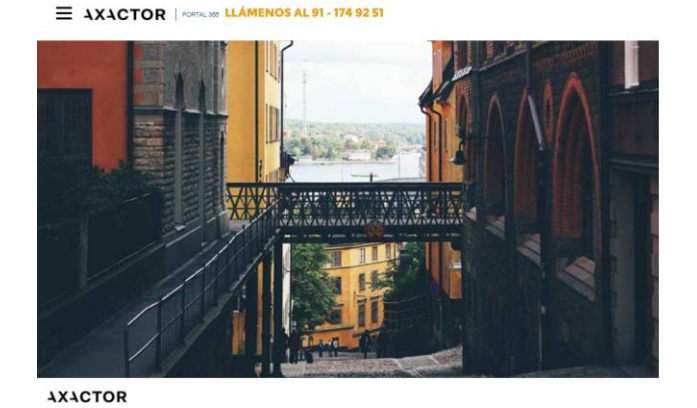

| Ouick P                       | av!                                       |  |
|-------------------------------|-------------------------------------------|--|
| Por favor, introduzca el códe | go que ha recibido para realizar el pago. |  |
| Código de pago                |                                           |  |
|                               | tra la Pinina de Bana                     |  |

| C/ Alcala 63, 4 <sup>9</sup> Pha. 28014 Madixil. Entrada por C/ Padro Muhor Seca 2, 4 <sup>8</sup> Pha. 28001 Madrid |
|----------------------------------------------------------------------------------------------------|
| Analosia<br>Balaga Academ<br>Balaga Academ<br>Cadyear Landon                                                         |
|                                                                                                    |

- Si el código introducido es correcto, se le reenviará a la página de pago (ver punto 8. ¿Cómo usar la página de pago?).
- Si el código de pago es incorrecto, se mostrará una advertencia y aparecerá un CAPTCHA (método para verificar mediante la selección de imágenes, que no se está intentando hacer un uso fraudulento.

| <b>Bienvenido a Axactor</b>                                            |   |
|------------------------------------------------------------------------|---|
| Quick Pay!                                                             |   |
| Por favor, introduzca el código que ha recibido para realizar el pago. |   |
| Código de pago                                                         | D |
| Ir a la Página de Pago                                                 |   |
| Cancelar                                                               |   |
| O Guía de usuario                                                      |   |

Nota:

- Podrá usar un código varias veces a menos que sea invalidado.
- Si el código no es válido, se podrá solicitar un nuevo código

# 5. Cómo iniciar un Pago autorizado que tenga un Plan de Pago activo.

- La opción Pagar ahora se muestra en cada página del Portal.
- Puede seleccionar diferentes opciones para realizar un pago (pagar la próxima cuota o pagar el importe restante de la deuda).

| Total restante de la deuda: 13.324,44 EUR |     | Pago total    |                        |
|-------------------------------------------|-----|---------------|------------------------|
| Seleccione uno de los pagos sugeridos     | ~ ) | Quiero pagar: | 118 16 EUR Pagar abora |
| Seleccione uno de los pagos sugeridos     |     |               | Hojio Ion Hugardinia   |
| Plan de Pago 1294536                      |     |               |                        |
| Próximo Pago                              |     |               |                        |
| Restante de la deuda                      |     |               |                        |
| Total restante de la deuda                |     |               |                        |

• En caso de que seleccione pagar la siguiente cuota del Plan de pago, podrá cambiar la cantidad del pago, pero sólo para aumentarlo.

| Total restante de la deuda: 13.324,44 EUR |    | Pago total    |                        |
|-------------------------------------------|----|---------------|------------------------|
| Próximo Pago                              | ~) | Quiero pagar: | 118,16 EUR Pagar ahora |
|                                           |    |               |                        |

• Una vez que haya seleccionado la cantidad a pagar, al hacer clic en **Pagar ahora** será redirigido a la página de pago.

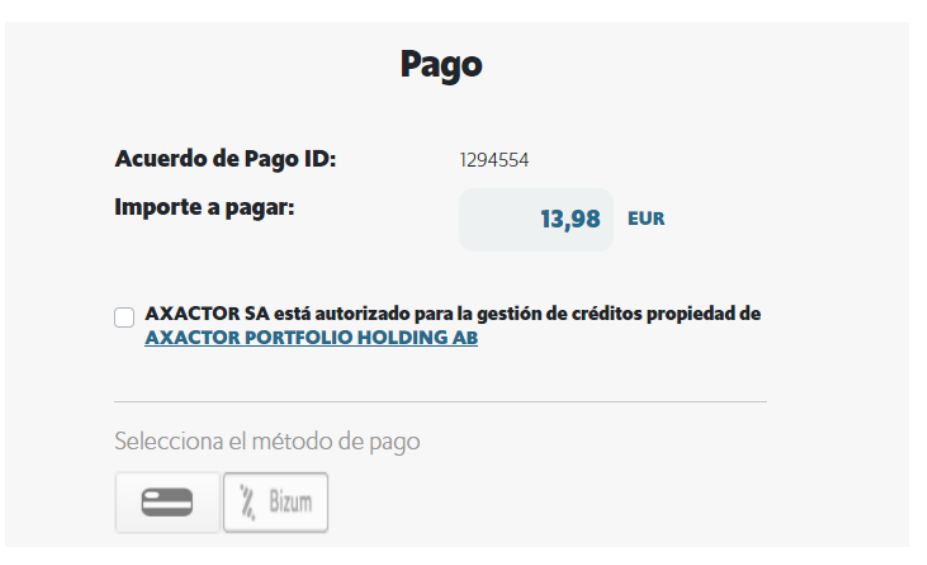

### 6. Cómo iniciar un Pago autorizado sin tener un Plan de Pago activo

- La sección **Pagos** se muestra en cada página del Portal.
- Por defecto, aparecerá el importe total de la deuda.
- **Podrá cambiar el importe del pago**, pero el importe deberá ser superior al mínimo permitido por el sistema.
- Una vez que haya seleccionado la cantidad a pagar, al hacer clic en el botón **Pagar ahora** será redirigido a la página de pago.

| Total restante de la deuda: 13.324,44 EUR |          | Pago total    |                        |
|-------------------------------------------|----------|---------------|------------------------|
| Restante de la deuda                      | <b>`</b> | Quiero pagar: | 354,47 EUR Pagar ahora |
|                                           |          |               |                        |

### 7. Cómo usar la página de pago

- En la página de pago, se mostrará una pantalla similar a esta:
- **Debe leer y estar de acuerdo con la información legal**. Solo después de marcar la casilla, el icono del método de pago se habilitará.

| Acuerdo de Pago ID: | 1294554   |
|---------------------|-----------|
| nporte a pagar:     | 13,98     |
| AXACTOR PORTFOLIO H | DLDING AB |

• Tras pulsar el icono del método de pago elegido, se mostrará un mensaje de advertencia que le indicará que será redirigido a la plataforma de pago.

| Pago                                                                  | × |
|-----------------------------------------------------------------------|---|
| Le informamos de que va a ser redirigido a nuestra plataforma de pago | 5 |
| Cancelar Continuar                                                    |   |

I. Si seleccionó pagar con Bizum:

| porte a pagar: 13,98 EU<br>AXACTOR SA está autorizado para la gestión de créditos p | cuerdo de Pago ID: | 1294554   |
|-------------------------------------------------------------------------------------|--------------------|-----------|
| AXACTOR SA está autorizado para la gestión de créditos p                            | nporte a pagar:    | 13,98 EUE |
|                                                                                     |                    |           |
|                                                                                     |                    |           |

1. Introduzca su número de móvil asociado a su cuenta de Bizum

| 🔀 bizum                                                              |
|----------------------------------------------------------------------|
| Introduce tu teléfono para <b>continuar con la</b><br><b>compra.</b> |
| Teléfono registrado en Bizum ③                                       |
| No olvides tener tu mávil a mano                                     |
| Continuar con la compra                                              |
| Detalle del pago: 13,98€                                             |
|                                                                      |

2. Introduzca su clave de Bizum para efectuar pagos online. Si no dispone de ella puede, solicitarla a su banco.

|                                                                          | Introduc                                | e tu Clav | e Bizum |   |  |  |
|--------------------------------------------------------------------------|-----------------------------------------|-----------|---------|---|--|--|
| X bizum                                                                  |                                         |           |         |   |  |  |
| Introduzca los datos correspondientes <b>para</b><br>finalizar la compra |                                         |           |         |   |  |  |
| Teléfono registrado en Bizum 🛞                                           |                                         |           |         |   |  |  |
| N                                                                        |                                         |           |         | ~ |  |  |
| Introduce tu Clave Bizum ()                                              |                                         |           |         |   |  |  |
| 0                                                                        | 4                                       | 2         | 5       | 6 |  |  |
| 8                                                                        | 1                                       | 7         | 9       | 3 |  |  |
| Si no tienes tu Clave Bizum puedes consultarla o<br>generarla en tu app  |                                         |           |         |   |  |  |
| App E                                                                    | App Banco/Bizum/Ajustes/Modificar Clave |           |         |   |  |  |
|                                                                          | Pa                                      | gar 13,9  | 8€      |   |  |  |
|                                                                          | Pag                                     | o 100% se | guro    |   |  |  |
|                                                                          |                                         |           |         |   |  |  |

3. Introduzca el código SMS recibido en su móvil y pulse el botón Pagar XXX,XX€.

L

| ntrodu | izca los datos correspondientes para<br>finalizar con la compra |
|--------|-----------------------------------------------------------------|
| G      | ódigo SMS                                                       |
| ×      | Introduce el código SMS                                         |
|        | Pagar 13,98€                                                    |

2. Si seleccionó pagar con tarjeta:

|                           | Pago                                       |
|---------------------------|--------------------------------------------|
| Acuerdo de Pago ID:       | 1294554                                    |
| Importe a pagar:          | 13,98 EUR                                  |
| AXACTOR SA asta autorizad | o para la gestión de créditos propiedad de |
| AXACTOR PORTFOLIO HOL     | DING AB                                    |
| AXACTOR PORTFOLIO HOL     | <b>DING AB</b>                             |

1. Una vez dentro de la plataforma de pago, deberá introducir los datos de su tarjeta y confirmar el pago haciendo clic en el botón **Pagar**.

| mporte: 13,98 €   Comercio: AXACTOR<br>(SPAIN)   Terminal: 347022824-1   Pedido: 341400034978   Fecha: 10/09/2021 15:20     Cancelar Pagar | Datos de                 | e la operación     | Pagar con Tarjeta VISA 🚍 🤤 🔿 |
|----------------------------------------------------------------------------------------------------|--------------------------|--------------------|------------------------------|
| Comercio: AXACTOR<br>(SPAIN)   Terminal: 347022824-1   Pedido: 341400034978   Fecha: 10/09/2021 15:20     Cancelar Pagar                   | Importe:                 | 13,98€             | Nº Tarjeta:                  |
| Terminal:     347022824-1       Pedido:     341400034978       Fecha:     10/09/2021 15:20         Cancelar     Pagar                      | Comercio:                | AXACTOR<br>(SPAIN) | Caducidad:                   |
| Pedido:         341400034978         Cancelar         Pagar           Fecha:         10/09/2021 15:20         Cancelar         Pagar       | Terminal:                | 347022824-1        | Cód. Seguridad:              |
| Fecha:         10/09/2021 15:20         Cancelar         Pagar                                                                             | Pedido:                  | 341400034978       |                              |
|                                                                                                    | Fecha:                   | 10/09/2021 15:20   | Cancelar Pagar               |
| Descripcion<br>producto: 1294554                                                                                                    | Descripción<br>producto: | 1294554            |                              |

• Tanto para los pagos con tarjeta como para los pagos por Bizum, si la transacción se realiza correctamente, se mostrará una página de confirmación con los detalles de la transacción.

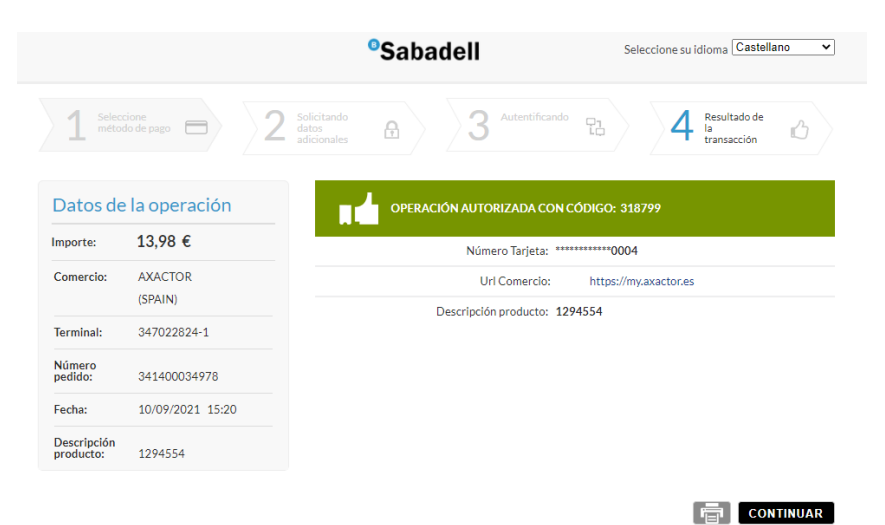

• Al pulsar CONTINUAR será redirigido al portal para poder solicitar su recibo

|                     | Pago                                  |           |
|---------------------|---------------------------------------|-----------|
|                     | A A A A A A A A A A A A A A A A A A A |           |
|                     | ¡Muchas gracias!                      |           |
| Pag                 | go realizado con éxito, ¡bien hecho!  |           |
| Fecha de pago:      | 10-09-2021                            |           |
| Importe pagado:     | 13.98 EUR                             |           |
| Método de pago:     | CARD VISA                             |           |
| ID transacción:     | 318799                                |           |
| Recib               | ir confirmación via email             |           |
| Introduzca su email |                                       |           |
|                     |                                       | ×         |
|                     | Recibir la confirmación por email     |           |
|                     |                                       |           |
| My Axactor          | Pagar n                               | nás deuda |
|                     |                                       |           |
|                     |                                       |           |

• Si se produce algún error durante la transacción o ésta es cancelada por el usuario, se mostrará un mensaje como este.

| Pag                      | 0                          |
|--------------------------|----------------------------|
| Ooo<br>El pago no pudo s | ps!<br>er completado.      |
| Mensaje de error:        | Transacción no completada. |
| Contáctenos              | Reintentar                 |

### 8. Cómo enviar una Solicitud de Contacto

• Haciendo clic en **Contáctenos** dentro del menú principal, se mostrará el siguiente formulario de **Petición de contacto**.

| Introduzca su nombre y apellidos                                                                                                    | ×                                                               |
|----------------------------------------------------------------------------------------------------|-----------------------------------------------------------------|
| Número de teléfono de contacto:                                                                                                    |                                                                 |
| Introduzca su número de teléfono                                                                                                    | ×                                                               |
| Dirección de email:                                                                                                    |                                                                 |
| Introduzca su email                                                                                                    | ×                                                               |
| Motivo de la consulta:                                                                                                    |                                                                 |
| Seleccione una categoría                                                                                                    | ~                                                               |
| Descripción:                                                                                                    |                                                                 |
| Introduzca su mensaje                                                                                                    | ×                                                               |
|                                                                                                    |                                                                 |
| Adjuntar ficheros                                                                                                    |                                                                 |
| Consiento en que Axactor pueda usar los datos personales mencionados para o<br>expedientes de cobro de deudas ahora y en el futuro. Hasta que todos los referi<br>mencionados anteriormente se exitingan, siendo la base legitima de dicho trata<br>crédito actual y el interés legitimo de AXACTOR. | contactarme en mis<br>idos expedientes<br>miento la relación de |
|                                                                                                    |                                                                 |

- **Deberá introducir un número de teléfono de contacto**, seleccionar un motivo de la lista y cumplimentar la descripción de la solicitud.
- La información de correo electrónico y los archivos adjuntos son opcionales.
- Una vez rellenados todos los campos obligatorios, se activará el botón **Enviar petición de contacto**.

| -   |       |    |     |    |     |
|-----|-------|----|-----|----|-----|
| Pet | icion | de | con | Ta | cto |
|     |       |    |     |    |     |

| Mateo Guede Flores                                                                                                    | ~                                                                                           |
|----------------------------------------------------------------------------------------------------|---------------------------------------------------------------------------------------------|
| Número de teléfono de contacto:                                                                                                    |                                                                                             |
| 666555888                                                                                                    | ~                                                                                           |
| Dirección de email:                                                                                                    |                                                                                             |
| mateo.guede@gmail.com                                                                                                    | ~                                                                                           |
| Motivo de la consulta:                                                                                                    |                                                                                             |
| Problemas                                                                                                    | ~                                                                                           |
| Descripción:                                                                                                    |                                                                                             |
| No puedo acceder al portal para pagar                                                                                                    | ~                                                                                           |
|                                                                                                    |                                                                                             |
| N                                                                                                    |                                                                                             |
| 3 ficheros seleccionados                                                                                                    |                                                                                             |
| 3 ficheros seleccionados.                                                                                                    |                                                                                             |
| 3 ficheros seleccionados.<br>Upload Sample PNG.png / 71.1 kb                                                                                                    | Ŵ                                                                                           |
| 3 ficheros seleccionados.<br>Upload Sample PNG.png / 71.1 kb                                                                                                    | Ŵ                                                                                           |
| <b>3 ficheros seleccionados.</b><br>Upload Sample PNG.png / 71.1 kb<br>Upload Sample TXT.txt / 0.5 kb                                                                                                    | الله<br>الله<br>الله                                                                        |
| Control Control Contro | الله<br>الله                                                                                |
| Control Control Contro | 1<br>1<br>1<br>1<br>1<br>1<br>1<br>1<br>1<br>1<br>1<br>1<br>1<br>1<br>1<br>1<br>1<br>1<br>1 |

• Al hacer clic en el botón **Enviar petición de contacto**, se enviará la solicitud a Axactor para ser procesada por el departamento correspondiente.

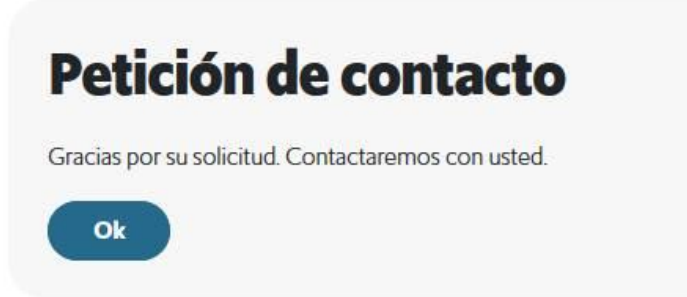

### 9. Cómo ver las notificaciones

• Vaya al menú **Notificaciones**. Una marca se mostrará en el icono de notificaciones, en caso de haber notificaciones sin leer.

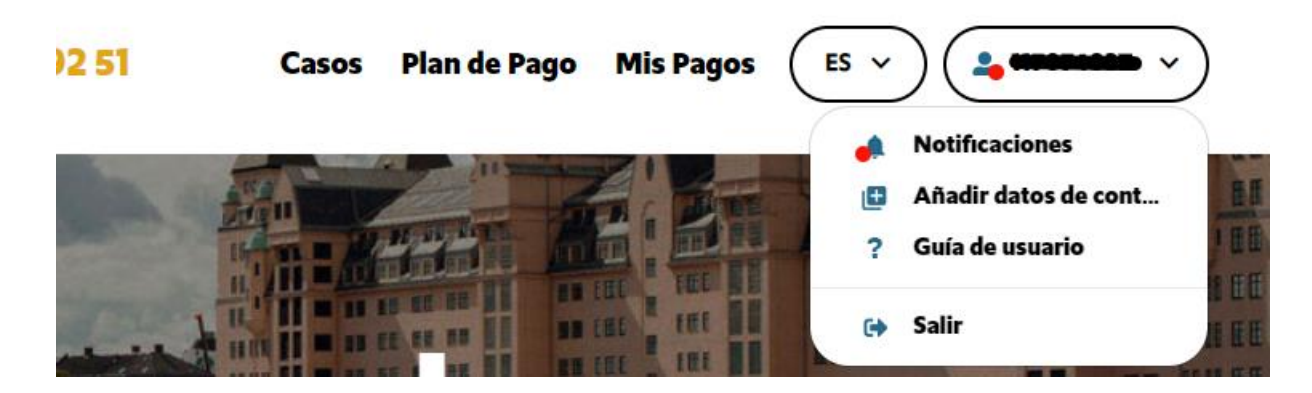

• Haga clic en el icono para mostrar las notificaciones no leídas

| NOTIFICACION | NES      |  |
|--------------|----------|--|
| AXACTOR IN   | FORMA    |  |
| AXACTOR IN   | FORMA    |  |
|              | Ver todo |  |
| <u> </u>     |          |  |

• Si no hay notificaciones no leídas, haciendo clic en **Notificaciones** el usuario será redirigido a la página con todas las notificaciones.

### 10. Cómo añadir nuevos datos de contacto

- Seleccione la opción Añadir datos de contacto
- Podrá seleccionar el tipo de contacto que desea agregar (número de teléfono, e-mail o dirección postal), y ver los datos de contacto ya cargados en el portal.

| Casos | Plan de Pago                                  | Mis Pagos      | ES v     | <b>05108067</b> ~    |
|-------|-----------------------------------------------|----------------|----------|----------------------|
|       |                                               |                |          | Notificaciones       |
|       |                                               |                | Ð        | Añadir datos de cont |
|       |                                               |                | •        | Cambiar contraseña   |
|       |                                               |                | ?        | Guía de usuario      |
|       |                                               |                | G        | Salir                |
|       |                                               |                |          |                      |
|       | Aî                                            | iadir datos de | contacto | •                    |
|       | Tipo de contacto:                             |                |          |                      |
|       | Dirección de ema                              | il             |          | ~                    |
|       | Dirección de ema                              | il:            |          |                      |
|       | Introduzca su ema                             | ail            |          | ×                    |
|       |                                               | Guardar        |          |                      |
|       | ¿Quiere añadir más<br>i <sup>Si</sup> quiero! | contactos?     |          |                      |

- **Para agregar un nuevo correo electrónico**, seleccione la opción Dirección de email, rellene la dirección de correo electrónico y haga clic en el botón Guardar.
- **Para añadir un nuevo número de teléfono**, seleccione Número de teléfono, rellene el número de teléfono y el tipo de número de teléfono y haga clic en el botón Guardar.
- **Para agregar una nueva dirección**, seleccione Dirección. A continuación, seleccione el tipo de dirección, rellene el nombre de la calle y el número, escriba el nombre de la ciudad y selecciónelo de la lista, junto con el código postal; el nombre del distrito se rellenará automáticamente, rellene el país y haga clic en el botón Guardar.
- **Podrá añadir más de un contacto** tras completar los datos de uno y proceder de la manera descrita anteriormente para cada tipo de contacto. Al hacer clic en el botón Guardar, todos los contactos se enviarán al mismo tiempo.

### II. Cómo adjuntar documentos

• Podrá adjuntar documentos cuando solicite una petición de contacto pulsando el botón Adjuntar ficheros

| Introduzca su nombre y apellidos                                                                                                    | ×                                                                                                    |
|----------------------------------------------------------------------------------------------------|----------------------------------------------------------------------------------------------------|
| úmero de teléfono de contacto:                                                                                                    |                                                                                                    |
| Introduzca su número de teléfono                                                                                                    | ×                                                                                                    |
| irección de email:                                                                                                    |                                                                                                    |
| Introduzca su email                                                                                                    | ×                                                                                                    |
| lotivo de la consulta:                                                                                                    |                                                                                                    |
| Seleccione una categoría                                                                                                    | ~                                                                                                    |
| escripción:                                                                                                    |                                                                                                    |
| Introduzca su mensaje                                                                                                    | ×                                                                                                    |
|                                                                                                    |                                                                                                    |
| Adjuntar ficheros                                                                                                    |                                                                                                    |
| Consiento en que Axactor pueda usar los datos personales menci<br>expedientes de cobro de deudas ahora y en el futuro. Hasta que t<br>mencionados anteriormente se extingan, siendo la base legitima<br>crédito actual y el Interés lenitimo de AZACTOR | ionados para contactarme en mis<br>odos los referidos expedientes<br>de dicho tratamiento la relación de |

• Después será posible seleccionar uno o más ficheros para adjuntar.

| ightarrow 🔺 📜 « Juann   | na → Testing → De          | ebtor Portal > Execut    | ion > Sprint 18 > Sp     | oain S18                 | ・ ひ Buscar en Spa                     | ain S18 ,  |
|-------------------------|----------------------------|--------------------------|--------------------------|--------------------------|---------------------------------------|------------|
| )rganizar 👻 Nueva carpe | eta                        |                          |                          |                          |                                       | <b>• •</b> |
| 📙 Spain S18 🔷           |                            | (LJF).LAL                | ranping                  |                          |                                       |            |
| 📥 OneDrive              |                            | L                        |                          |                          | W                                     | v          |
| Este equipo             |                            | PDF                      |                          |                          |                                       |            |
| 🔈 Descargash            |                            |                          | 10001100070011           |                          |                                       |            |
| Documentos              | Resetear la<br>netición de | Upload Sample<br>PDF pdf | Upload Sample<br>PNG ppg | Upload Sample<br>TXT tyt | Upload Sample<br>Word docx            | Users.xlsx |
| 늘 Escritorio            | Confirmation               | i bribai                 | ritoping                 | - A Charles              | Wordadex.                             |            |
| 🚡 Imágenes              | Code.txt                   |                          |                          |                          |                                       |            |
| 🚺 Música                |                            |                          |                          |                          |                                       |            |
| 📙 Objetos 3D            | V III                      | × III                    |                          |                          |                                       |            |
| Vídeos                  | ×                          | ×                        |                          |                          |                                       |            |
| Uindows (C:)            |                            |                          |                          |                          |                                       |            |
| v                       | Users_Seed.xlsx            | Users_UAT.xlsx           |                          |                          |                                       |            |
| Nombre                  |                            |                          |                          |                          | <ul> <li>✓ All Files (*.*)</li> </ul> |            |
|                         |                            |                          |                          |                          | Abrir                                 | Cancelar   |
|                         |                            |                          |                          |                          |                                       |            |

• Tras pulsar **Abrir**, los ficheros serán adjuntados a la solicitud.

## Diccionario de términos

| Término                       | Descripción                                                                                                    |
|-------------------------------|----------------------------------------------------------------------------------------------------|
| Código de<br>acceso           | Contraseña de un solo uso que debe solicitarse a Axactor cada vez que se quiera<br>acceder al área personal del portal. Se enviará tras comprobar la validez de los<br>datos proporcionados por el usuario. La validez del código de acceso será de<br>10 minutos como máximo. |
| Plan de pago<br>personalizado | Plan de pago, propuesto por el usuario a través del portal.                                                                                                    |
| Destal M                      | https://my.axactor.es/                                                                                                    |
| Portal My<br>Axactor          | Sitio web donde los usuarios podrán ver toda la información sobre sus deudas<br>y pagos, sugerir su propio plan de pago y pagar cuotas.                                                                                                    |
| Código de pago                | El código de pago es un código permitirá a los usuarios pagar de una forma rápida. Los usuarios podrán pagar incluso sin iniciar sesión, a través de " <b>Quick Pay!</b> ". El código sirve para que el sistema identifique los detalles del pago.                             |
| Enlace de pago                | Un enlace a la página de pago que automáticamente incluirá el código de pago.                                                                                                    |
| Métodos de<br>pago            | Métodos de pago soportados por el portal My Axactor.                                                                                                    |
| Quick Pay!                    | La funcionalidad de pago rápido que permite a los usuarios realizar el pago sin<br>iniciar sesión simplemente introduciendo un código con el que el sistema puede<br>identificar todos los detalles del pago.                                                                  |